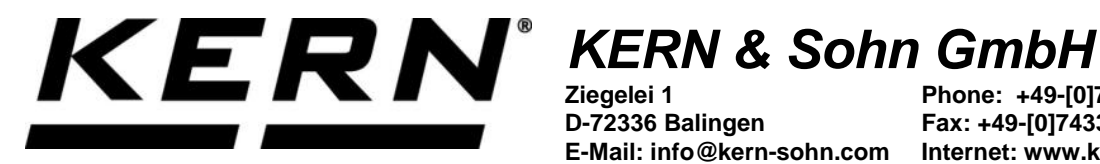

D-72336 Balingen

Phone: +49-[0]7433-9933-0 Fax: +49-[0]7433-9933-149 E-Mail: info@kern-sohn.com Internet: www.kern-sohn.com

# **Operating instructions KERN App Target-Count -Target-Count function**

# **KERN SET-033**

Version 1.0 2020-06 GB

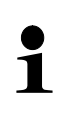

The current version of these instructions can also be found online under: https://www.kern-sohn.com/shop/de/DOWNLOADS/ Under the section Operating instructions

SET-033-BA-e-2010\_target-count

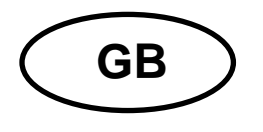

KERN App Target-Count Version 1.0 2020-06 Operating instructions SET-033

# Contents

| 1   | Weighing function Target-Count – Target-Count function          | 3  |
|-----|-----------------------------------------------------------------|----|
| 1.1 | Determining the reference weight                                |    |
| 1.2 | Determined weight shall correspond to 5 items                   | 6  |
| 1.3 | Certain weight has to correspond to a certain quantity of items |    |
| 1.4 | Save the result data                                            | 10 |

# **1** Weighing function Target-Count – Target-Count function

In the target-count mode a target-quantity is entered which is achieved by placing parts one by one. It is also possible to enter an upper and a lower limit value, to determine a tolerance range for the weighing.

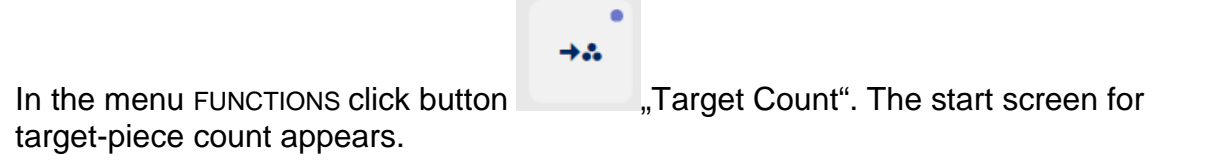

### 1.1 Determining the reference weight

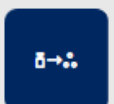

In order to determine the reference weight, click the button \_\_\_\_\_\_,Define reference weight". The screen to determine the reference weight appears. The reference weight can either be determined by weighing or by entering the weight value.

#### By weighing:

Place the sample which corresponds to the piece quantity "1" on the weighing plate and click the button "Apply weight":

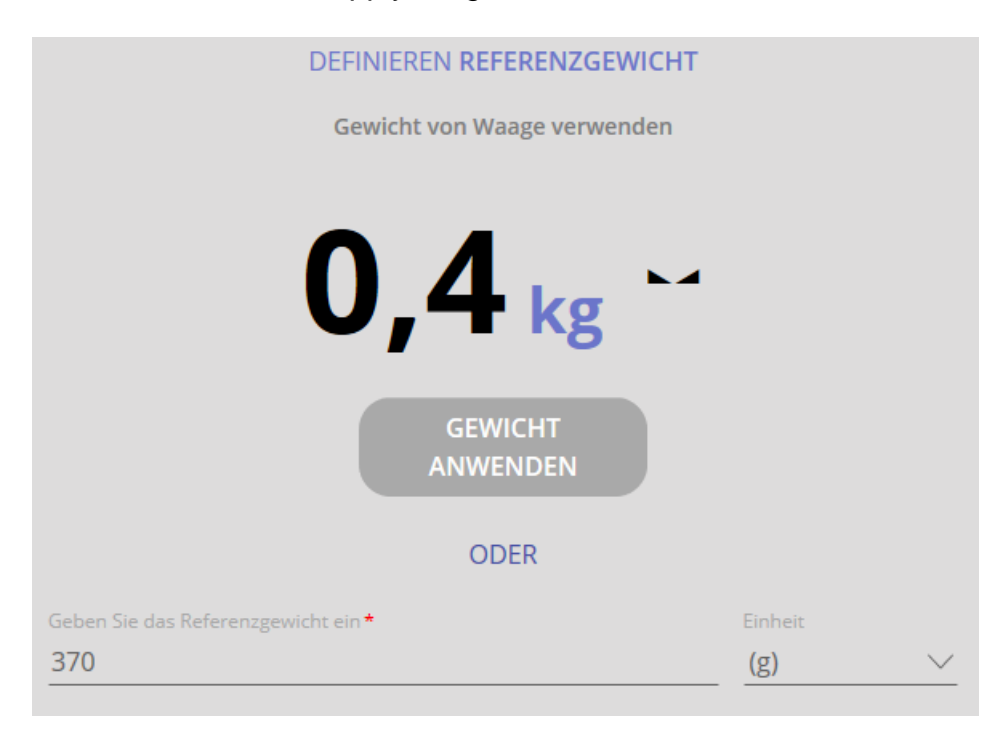

The screen to determine the target piece quantity appears. The determined reference weight has been registered:

| →   | Target count<br>Ermöglicht das Zählen einer definierten Anzahl bekannte | r Objekte auf der Waage                        |                        |   |                |
|-----|-------------------------------------------------------------------------|------------------------------------------------|------------------------|---|----------------|
|     |                                                                         | Klicken / Tippen Sie<br><b>DefinierenTarge</b> | e hier, um<br>et Count |   |                |
| 0 g | TARA                                                                    | 0,0 kg                                         |                        | 0 | 15000 g        |
|     |                                                                         |                                                | Referenzgewicht        |   | 197,50 g/St. 🔛 |
|     |                                                                         |                                                | Ziel auswählen         |   | St.            |

Click the blue field "Define Target Count". Enter the target piece quantity as well as the upper and the lower limit value (in % or items) in the corresponding fields and click CONFIRM:

| DEFINIEREN TARGET COUNT        |
|--------------------------------|
| Zielmenge*                     |
| 5                              |
|                                |
| Eingabe der oberen Toleranz *  |
| 4                              |
| <b>O Im (%)</b> (St.)          |
| Eingabe der unteren Toleranz * |
| 7                              |
| <b>Im (%)</b> Im (St.)         |

The screen for the count appears. Reference weight, target piece quantity and both limit values are displayed. Now you can weigh-in.

| →.: | Target count<br>Ermöglicht das Zählen einer definierten Anzahl bekannter Objekte auf der Waage |                  |                  |
|-----|------------------------------------------------------------------------------------------------|------------------|------------------|
|     | •                                                                                              |                  |                  |
|     | 0                                                                                              | St.              | >0<              |
| -   |                                                                                                |                  |                  |
| *   |                                                                                                |                  | *                |
|     | TARA 0,0 kg                                                                                    | 0                |                  |
|     |                                                                                                | Referenzgewicht  | 998,00 g / St. 된 |
|     |                                                                                                | Ziel auswählen   | 100 St.          |
|     |                                                                                                | Unteres Tol-Ziel | 90 St.           |
|     |                                                                                                | Oberes Tol Ziel  | 110 St.          |

Place the parts on the weighing plate until an acoustic signal sounds and the bar graph is displayed green:

| →.: | Target count<br>Ermöglicht das Zählen einer definierten Anzahl bekannter Objekte auf der Waage |                  |                  |
|-----|------------------------------------------------------------------------------------------------|------------------|------------------|
|     |                                                                                                | ĺ                |                  |
|     | 4                                                                                              | • St.            |                  |
| *   |                                                                                                |                  | *                |
|     | TARA 0.0 kg                                                                                    | (                | 0                |
|     |                                                                                                | Referenzgewicht  | 370,00 g / St. 환 |
|     |                                                                                                | Ziel auswählen   | 5 St.            |
|     |                                                                                                | Unteres Tol-Ziel | 4 St.            |
|     |                                                                                                | Oberes Tol Ziel  | 7 St.            |

The target piece quantity is now reached.

### 1.2 Determined weight shall correspond to 5 items

Place a weight which shall correspond to 5 items, on the weighing plate and press

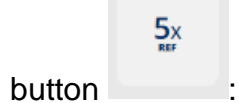

The screen to determine the target piece quantity appears. The determined reference weight has been registered:

| →   | Target count<br>Ermöglicht das Zählen einer definierten Anzahl bekannter Objekte auf der Waage |             |                                                             |   |                |
|-----|------------------------------------------------------------------------------------------------|-------------|-------------------------------------------------------------|---|----------------|
|     |                                                                                                | Kird<br>Det | cken / Tippen Sie hier, um<br>f <b>finierenTarget Count</b> |   | L.A            |
| 0 g | TARA                                                                                           | 0,0 kg      |                                                             | 0 | 15000 g        |
|     |                                                                                                |             | Referenzgewicht                                             |   | 197,50 g/St. 된 |
|     |                                                                                                |             | Ziel auswählen                                              |   | St.            |

Click the blue field "Define Target Count". Enter the target piece quantity as well as the upper and the lower limit value (in % or items) in the corresponding fields and click CONFIRM:

| DEFINIEREN TARGET COUNT        |
|--------------------------------|
| Zielmenge *                    |
| 5                              |
|                                |
| Eingabe der oberen Toleranz*   |
| 4                              |
| OIm (%) ○Im (St.)              |
| Eingabe der unteren Toleranz * |
|                                |
| Olm (%) Olm (St.)              |

The screen for the count appears. Reference weight, target piece quantity and both limit values are displayed. Now you can weigh-in.

| → | Target count<br>Ermöglicht das Zählen einer definierten Anzahl bekannter Objekte auf der Waage |                    |               |
|---|------------------------------------------------------------------------------------------------|--------------------|---------------|
|   |                                                                                                |                    | •             |
|   | 0                                                                                              | it.                | > 0 <         |
| 1 |                                                                                                |                    |               |
| * |                                                                                                |                    | *             |
|   | TARA 0,0 kg                                                                                    | 0                  |               |
|   |                                                                                                | Referenzgewicht 99 | 98,00 g/St. 된 |
|   |                                                                                                | Ziel auswählen     | 100 St.       |
|   |                                                                                                | Unteres Tol-Ziel   | 90 St.        |
|   |                                                                                                | Oberes Tol Ziel    | 110 St.       |

Place the parts on the weighing plate until an acoustic signal sounds and the bar graph is displayed green:

| →<br><b>Target count</b><br>Ermöglicht das Zählen einer definierten Anzahl bekannter Objekte auf der Waag | je                      |                  |
|----------------------------------------------------------------------------------------------------|-------------------------|------------------|
|                                                                                                    |                         | •                |
|                                                                                                    | <b>4</b> <sub>St.</sub> |                  |
|                                                                                                    |                         |                  |
| *                                                                                                    |                         | ×                |
| TARA 0.0 kg                                                                                               |                         | 0                |
|                                                                                                    | Referenzgewicht         | 370,00 g / St. 된 |
|                                                                                                    | Ziel auswählen          | 5 St.            |
|                                                                                                    | Unteres Tol-Ziel        | 4 St.            |
|                                                                                                    | Oberes Tol Ziel         | 7 St.            |

The target piece quantity is now reached.

|                         | 10× |              | <b>20</b> x |                         |
|-------------------------|-----|--------------|-------------|-------------------------|
| The weight for 10 items |     | and 20 items |             | can also be determined. |

# 1.3 Certain weight has to correspond to a certain quantity of items

If you want to allocate a self-defined weight to a self-defined quantity of items, place

A sample with that weight and press button of items which shall match with this weight: . Now you can enter the quantity DEFINIEREN REFERENZSTÜCK Gewicht von Waage verwenden 0,4 kg ~

Then click CONFIRM: the screen to enter the target weight appears. Click the blue field "Define Target Count":

| →.: | Target count<br>Ermöglicht das Zählen einer definierten Anzahl bekannter Objekte a | uf der Waage                                            |             |         |
|-----|------------------------------------------------------------------------------------|---------------------------------------------------------|-------------|---------|
|     |                                                                                    | Klicken / Tippen Sie hier, um<br>DefinierenTarget Count |             | -       |
| 0 g | TARA 0.0 kg                                                                        |                                                         | 0           | 000 g   |
|     |                                                                                    | Referenzgewicht                                         | 24,67 g/St. | ∎J<br>I |
|     |                                                                                    | Ziel auswählen                                          | Si          | t.      |

Enter target piece quantity and limit values:

| DE                             | FINIEREN TARGET COUNT |
|--------------------------------|-----------------------|
| Zielmenge *                    |                       |
| 45                             |                       |
|                                |                       |
| Eingabe der oberen Toleranz*   |                       |
| 5                              |                       |
| (                              | ) Im (%) 🔘 Im (St. )  |
| Eingabe der unteren Toleranz * |                       |
| 2                              |                       |
| (                              | ) Im (%) 💽 Im (St.)   |

Click CONFIRM:

The screen for the count appears. Reference weight, target piece quantity and both limit values are displayed. Now you can weigh-in.

Place the parts on the weighing plate until an acoustic signal sounds and the bar graph is displayed green:

| →. Targ | <b>et count</b><br>Icht das Zählen einer definierten Anzahl bekannter Objekte auf d | der Waage        |             |
|---------|-------------------------------------------------------------------------------------|------------------|-------------|
|         |                                                                                     | <b>45</b> St.    |             |
| *       |                                                                                     |                  | *           |
|         | TARA 0.0 kg                                                                         | Referenzgewicht  | 24,67 g/St. |
|         |                                                                                     | Ziel auswählen   | 45 St.      |
|         |                                                                                     | Unteres Tol-Ziel | 43 St.      |
|         |                                                                                     | Oberes Tol Ziel  | 50 St.      |

# 1.4 Save the result data

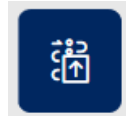

To save the weighing result, press button Enter ID and name. The result can be saved as master data object and printed out.

| → Target count - ergebnis<br>Ergebnisdaten speichern |                                                                    |  |
|------------------------------------------------------|--------------------------------------------------------------------|--|
| Objekt Identifikation                                | Objektname                                                         |  |
| Nägel wsw                                            | Nägel klein                                                        |  |
| Dynamische Objekt-ID                                 | Name des dynamischen Objekts                                       |  |
| wsw2                                                 | Nägel-1                                                            |  |
| Menge , angewendet                                   | Zielmenge                                                          |  |
| 45 St.                                               | 45,0 St.                                                           |  |
| Untere Tol                                           | Upper Tol                                                          |  |
| 43.0 St.                                             | 50,0 St.                                                           |  |
| Referenzgewicht                                      | Bruttogewicht                                                      |  |
| 24,67 g                                              | 1.102,0 kg                                                         |  |
| Leergewicht                                          | Nettoergebnis                                                      |  |
| 0,0 kg                                               | 1102 kg                                                            |  |
| Ergebnis<br>OK                                       |                                                                    |  |
| Verwendetes Gerät<br>PCB 100-3                       | Ergebnis generiert<br>durch Max Maier<br>auf 2020-06-18   11:41:10 |  |
| Seriennummer                                         | Fa. Kern und Sohn GmbH                                             |  |
| WF2054687                                            | Ziegelei 1, 72336, null, null                                      |  |
| Interner Code                                        | Telefon: -                                                         |  |
| Letzte Justierung                                    | Email: -                                                           |  |
| 2020-03-10                                           | Webseite: -                                                        |  |